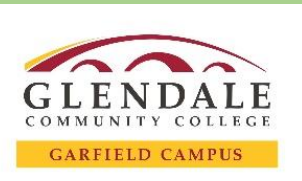

## **Guide:** How to Activate your Student Email

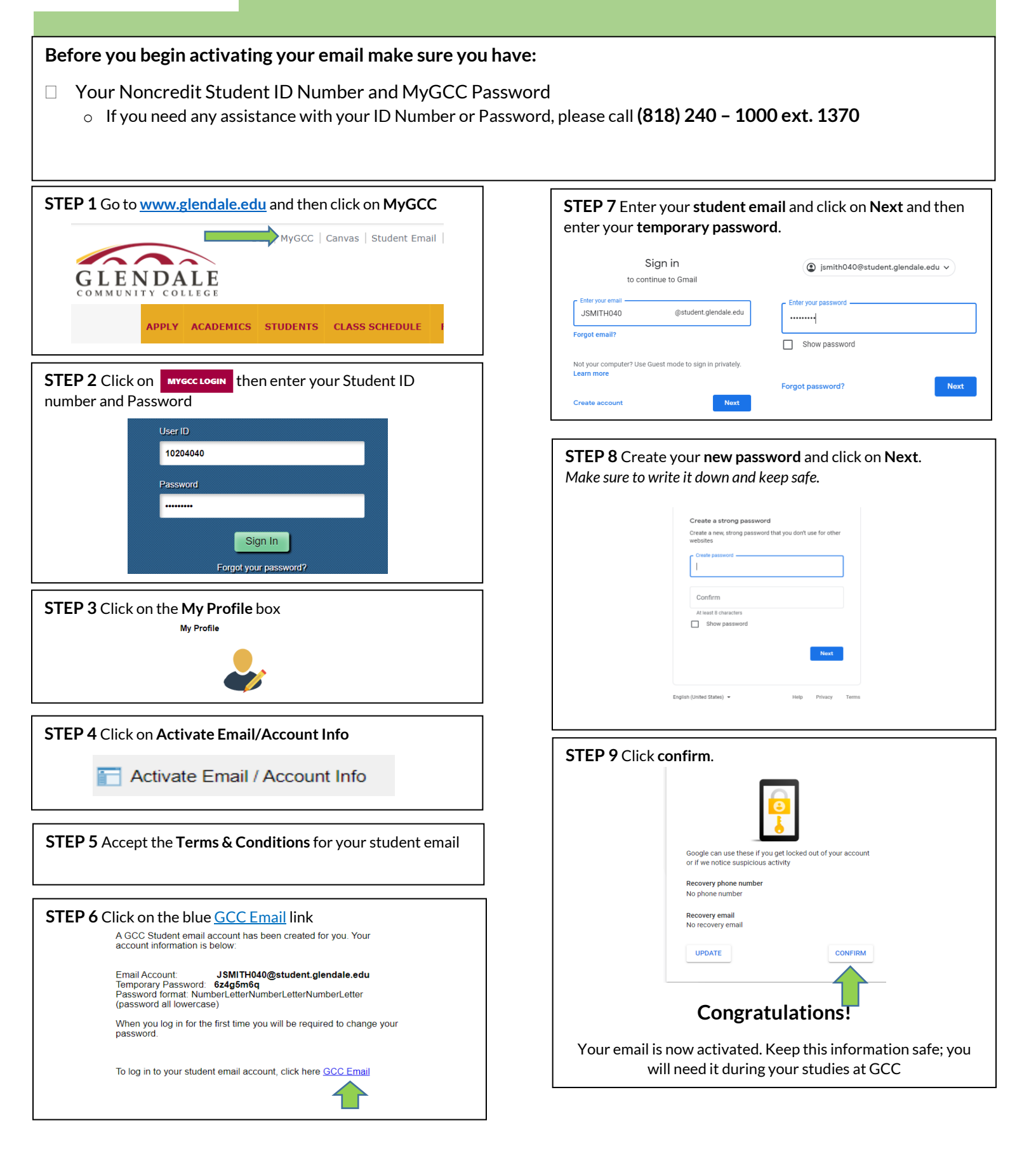